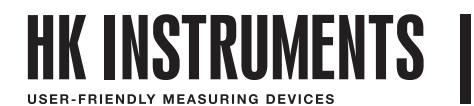

# ТРАНСМИТТЕРЫ КАЧЕСТВА ВОЗДУХА В Помещении — SIRO & SIRO-MOD

# ВВЕДЕНИЕ

Настоящий документ содержит информацию о настройке конфигурации и использования измерительного трансмиттера качества воздуха в помещении Siro. Перед прочтением руководства, убедитесь в том, что трансмиттер установлен в соответствии с руководством по монтажу.

Устройство Siro может оснащаться разными сенсорами качества воздуха. В состав этого модульного устройства можно включить сенсоры для измерения концентрации CO<sub>2</sub> и летучих органических соединений (ЛОС, VOС) или содержания твердых частиц (PM), а также сенсоры измерения температуры и влажности. Предлагается вариант исполнения Siro с пользовательским интерфейсом, состоящим из ЖК-дисплея и трех кнопок. В стандартной комплектации данное устройство

оснащается выходами напряжения, как вариант, также могут дополнительно поддерживаться связь по протоколу Modbus и токовые выходы. Устройство Siro отличается простотой и удобством использования и настройки. В данном руководстве рассматривается вариант исполнения устройства Siro с дисплеем (-D).

Обратите внимание на то, что в данном руководстве рассматривается устройство со всеми возможностями измерения. Меню устройства отображает только те опции, которые были выбраны для конкретного устройства. Дополнительная информация о возможностях измерения приводится в конце данного документа.

### СХЕМЫ

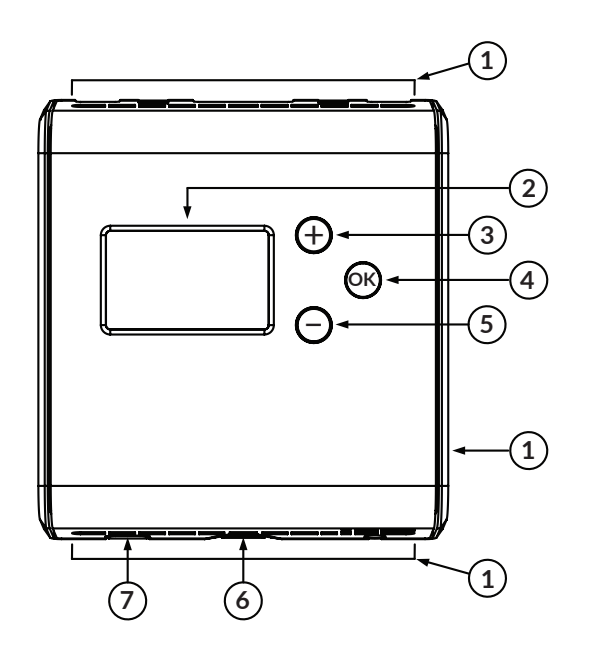

| 1 | Отверстие контроля расхода воздуха |
|---|------------------------------------|
| 2 | Дисплей                            |
| 3 | Кнопка + (вверх/увеличение)        |
| 4 | Кнопка ОК (выбрать/подтвердить)    |
| 5 | Кнопка – (вниз/уменьшение)         |
| 6 | Кнопка открытия крышки             |
| 7 | Отверстие для прокладки проводов   |

# НАВИГАЦИЯ ПО МЕНЮ

Физический интерфейс устройства включает в себя дисплей и три кнопки.

С помощью данного пользовательского интерфейса можно выбрать на дисплее желаемые параметры измерения, а также отрегулировать настройки устройства.

Обратите внимание на то, что если установлена перемычка блокировки меню, то открыть меню будет невозможно, а дисплей не будет реагировать на нажатие кнопки (к). Для получения дополнительной информации о перемычке блокировки обратитесь к руководству по монтажу.

Функции кнопок:

(+)

Прокрутка содержимого меню вверх / увеличение значения

Прокрутка содержимого меню вниз / уменьшение значения

Открытие пункта меню / подтверждение (короткое нажатие) / возврат в основной вид (удерживать кнопку нажатой / долгое нажатие)

### СТРУКТУРА МЕНЮ

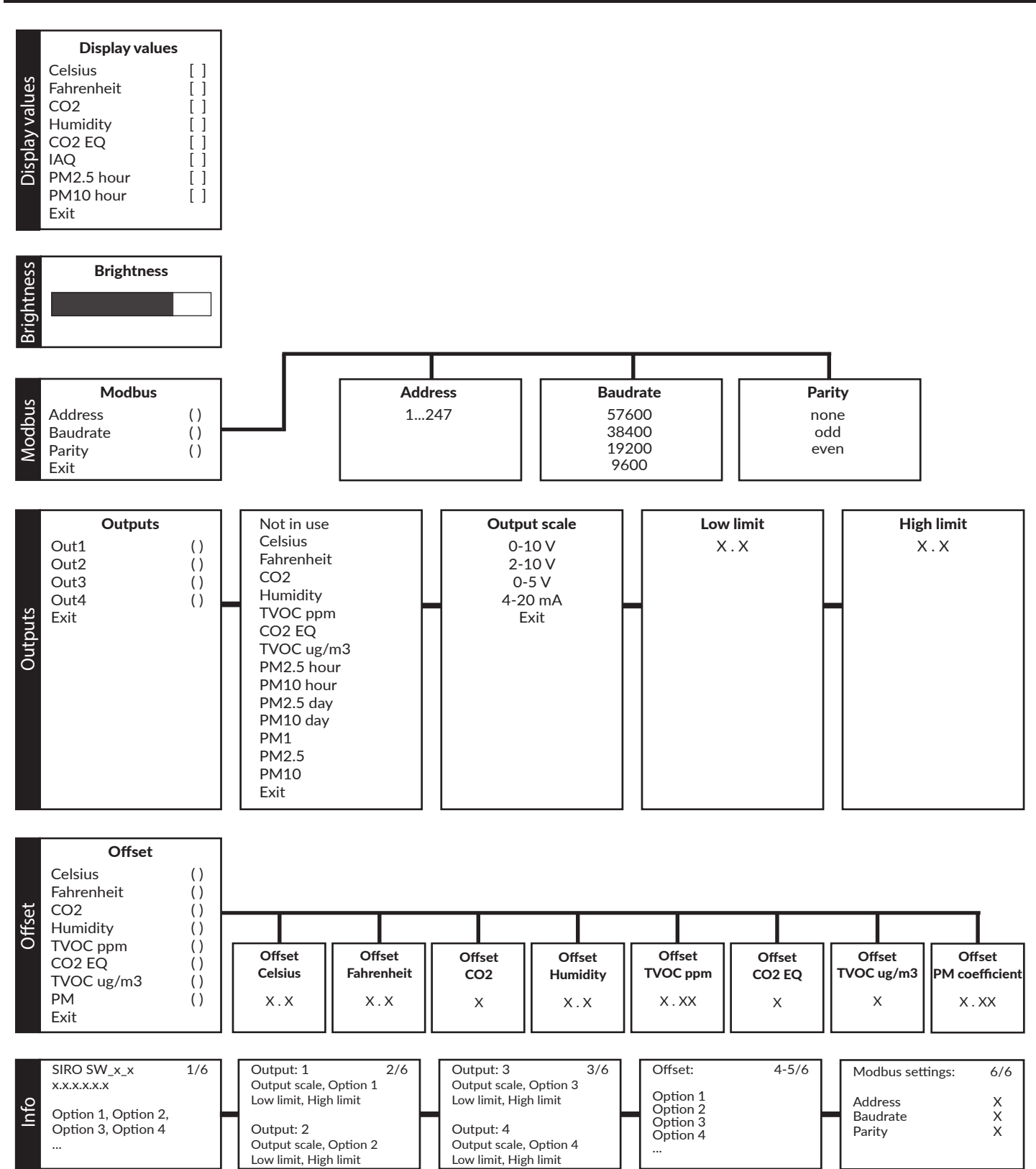

Exit

# ШАГ 1. ВЫБОР ЗНАЧЕНИЙ ИЗМЕРЕНИЙ, ОТОБРАЖАЕМЫХ НА ДИСПЛЕЕ

# ШАГ 1.1. ВИД ДИСПЛЕЯ

Основной вид дисплея зависит от того, сколько контролируемых параметров выбрано для отображения на дисплее. Значения измерений 1-4 могут отображаться одновременно (см. рис. 1а). Если выбрано пять или более значений, результаты измерений будут отображаться по одному, и вид дисплея будет изменяться каждые 10 секунд. Перемещаться между отдельными значениями измерений в основном виде можно с помощью кнопок 🕁 и  $\bigcirc$ . Если в течение 30 минут не будет нажата ни одна кнопка, автоматически отобразится основной вид.

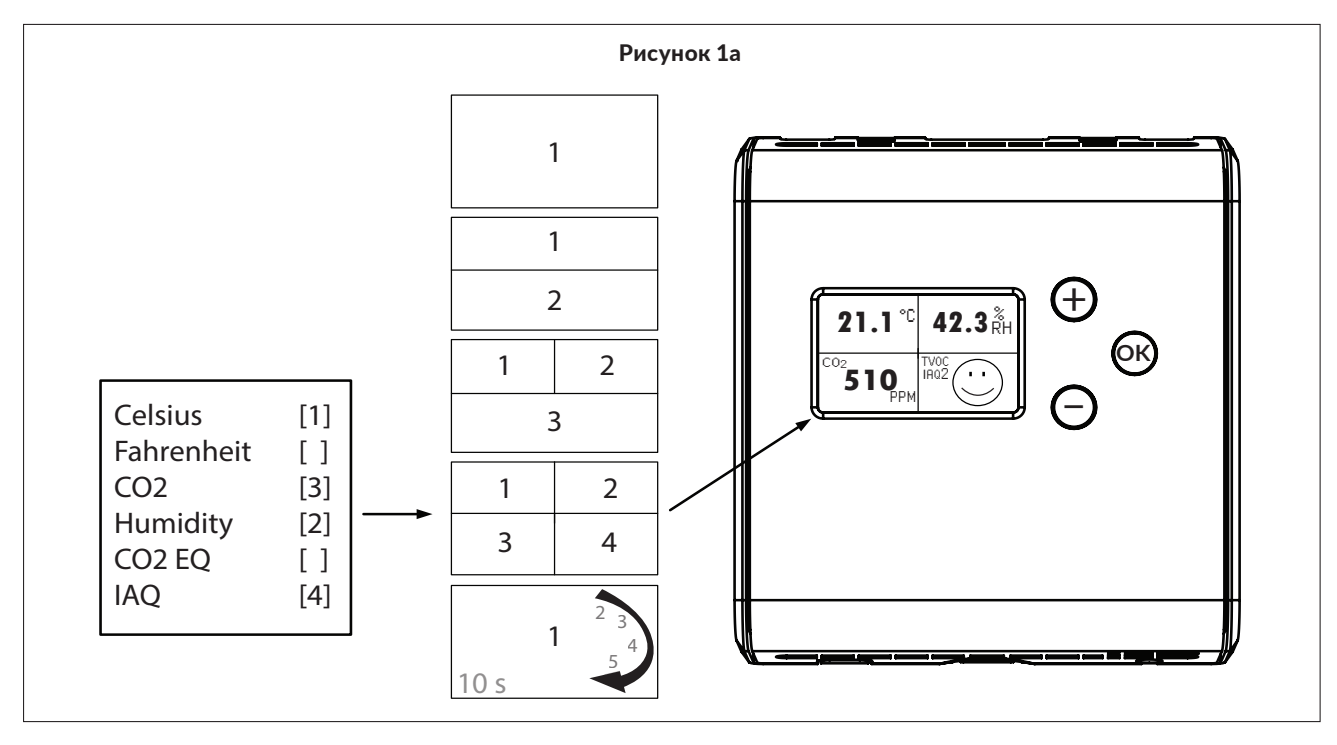

# ШАГ 1.2. ВЫБОР ЗНАЧЕНИЙ ИЗМЕРЕНИЙ

Для получения дополнительной информации об измерениях см. с. 8.

1) Нажмите 🔿 для входа в меню настройки.

 Выберите Display values (Отображаемые значения).

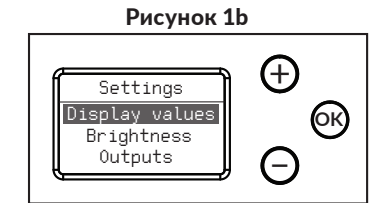

3) Выберите значения измерений, которые должны отображаться на дисплее.

- Для перемещения по меню используйте кнопки 🕀 и 🕞.
- Для добавления/удаления нужных значений измерений нажмите кнопку (К).
- 4) Для выхода из меню нажмите Exit (Выход).
  - Перейдите к пункту меню Exit (Выход) и нажмите ОК для возврата в меню настроек либо удерживайте кнопку ОК нажатой для возврата в основной вид.

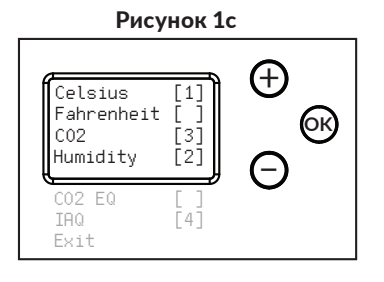

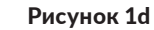

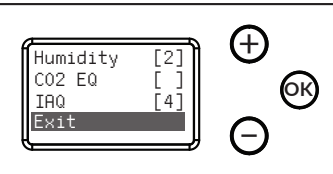

# ШАГ 2. УПРАВЛЕНИЕ ЯРКОСТЬЮ

Данная возможность позволяет управлять яркостью дисплея в режиме ожидания. Во время работы с кнопками яркость дисплея всегда принимает максимальный уровень.

1) Нажмите ок для входа в меню настройки.

2) Выберите Brightness (Яркость).

3) Отрегулируйте яркость.

кнопок (+) и (-).

Рисунок 2a

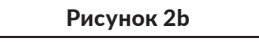

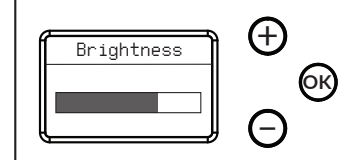

4) Сохранение выбранного уровня яркости и выход.

• • Увеличьте/уменьшите яркость при помощи

- Чтобы сохранить уровень яркости и вернуться в меню настроек, нажмите кнопку (к), либо удерживайте кнопку (к) нажатой для возврата в основной вид.
- Выбранный уровень яркости будет применен по истечении 30 с отсутствия активности кнопок.

# ШАГ 3. НАСТРОЙКИ MODBUS (ТОЛЬКО УСТРОЙСТВА С ПОДДЕРЖКОЙ MODBUS)

1) Нажмите (ок) для входа в меню настройки.

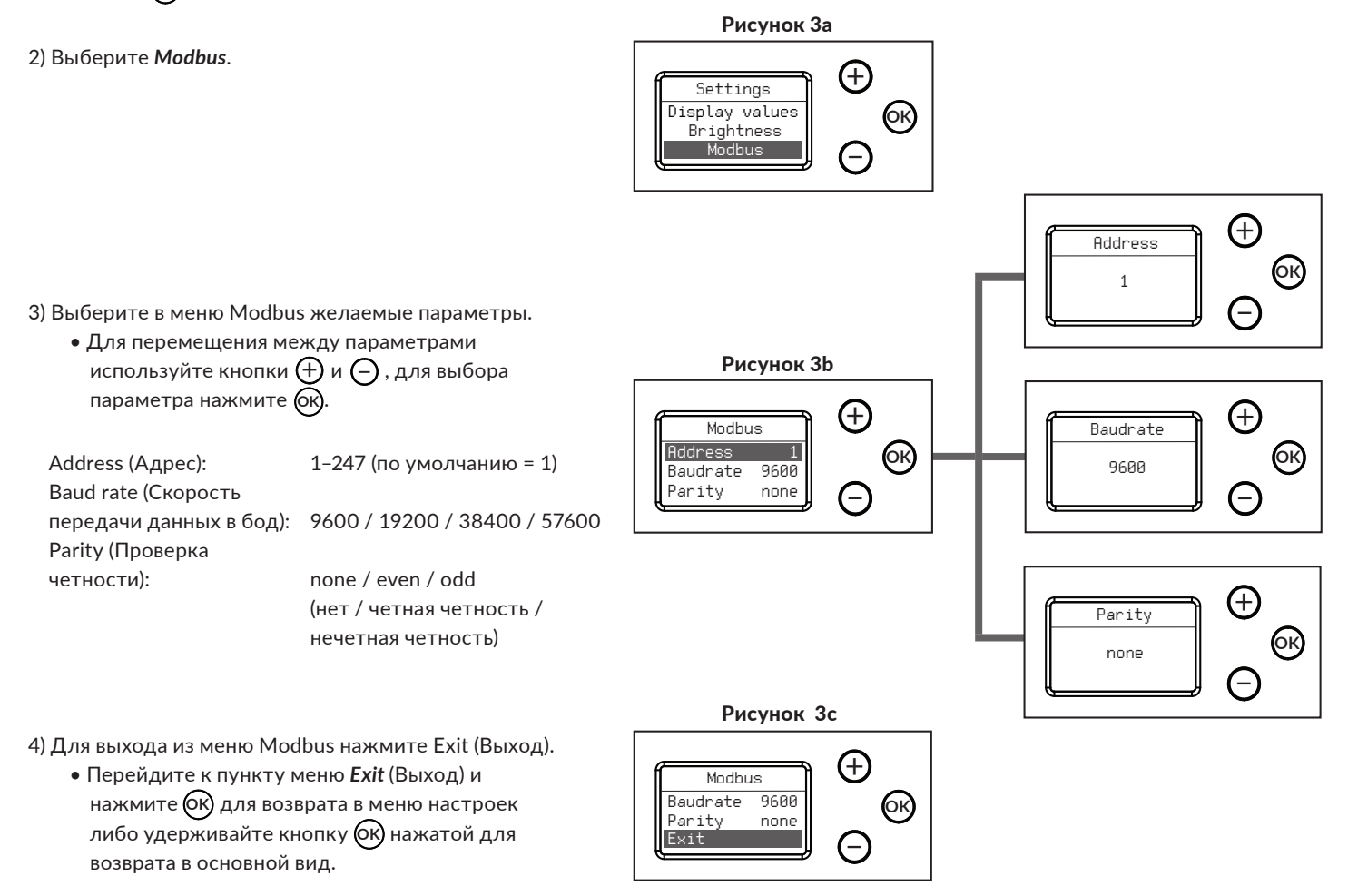

### ШАГ 4. ВЫХОДЫ

Устройство оснащено четырьмя выходами с возможностью свободной настройки. Для каждого выхода можно выбрать режим токового выхода (дополнительно) или выхода напряжения. Сначала тип выходного сигнала выбирают при помощи перемычки (см. руководство по монтажу), а затем настройки выхода можно будет изменить из меню **Outputs** (Выходы).

1) Нажмите 🕟 для входа в меню настройки.

2) Выберите Outputs (Выходы).

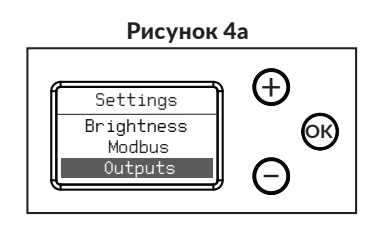

3) Выберите контролируемый параметр, диапазон и

предельные значения для каждого выходного сигнала. • Для перемещения в меню и между предельными значениями используйте кнопки ( и ). Выберите нужный контролируемый параметр, диапазон, а также задайте предельные значения, нажав кнопку ок.

#### Контролируемый

параметр: Not in use / Celsius <sup>1\*</sup> / Fahrenheit <sup>1\*</sup> / CO2 / Humidity / TVOC ppm <sup>2\*</sup> / CO2 EQ / TVOC ug/m3 <sup>2\*</sup> / PM2.5 hour / PM10 hour / PM2.5 day / PM10 day / PM1 / PM2.5 / PM10 1\*) Для выходного сигнала может быть выбрано только одно значение из приведенных. 2\*) Для выходного сигнала может быть выбрано только одно значение из приведенных.

Диапазон: 0–10 V / 2–10 V / 0−5 V <sup>1\*</sup> / 4–20 mA <sup>2\*</sup> 1\*) Если используется выход напряжения, то перемычка данного выхода должна быть установлена в положение, соответствующее вольтам. 2\*) Если используется токовый выход, то перемычка данного выхода должна быть установлена в положение, соответствующее mA.

Нижний предел: см. таблицу 1, «Предельные значения выходных сигналов»

Верхний предел: см. таблицу 1, «Предельные значения выходных сигналов»

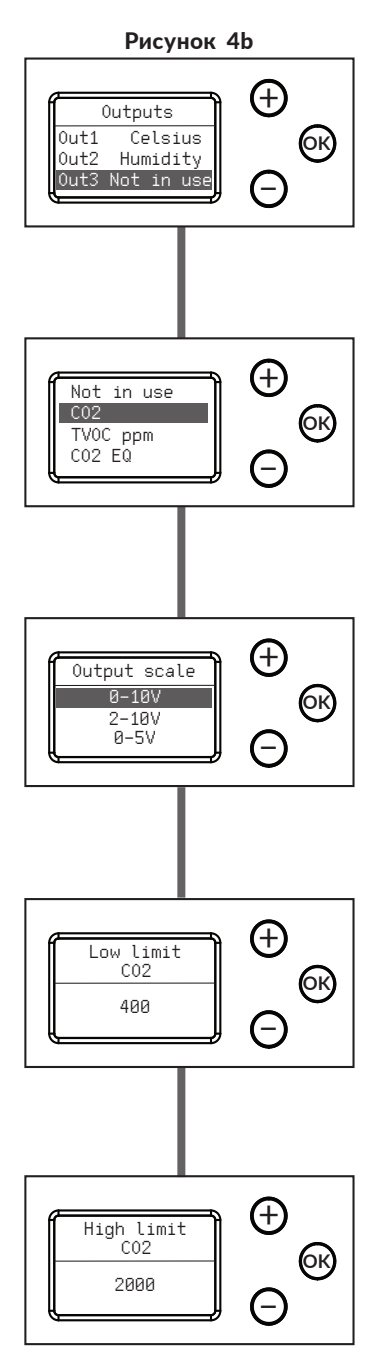

### ВЫХОДЫ продолжение

| Контролируемый         | Предельные значения по | Настраиваемый нижний | Настраиваемый верхний | Наименьший доступный |
|------------------------|------------------------|----------------------|-----------------------|----------------------|
| параметр               | умолчанию              | предел               | предел                | диапазон             |
| Celsius 1*             | 0.050.0 °C             | 0.045.0 °C           | 5.050.0 °C            | 5.0 °C               |
| Fahrenheit 1*          | 32122 °F               | 32113 °F             | 41122 °F              | 9 °F                 |
| CO <sub>2</sub>        | 4002000 ppm            | 01900 ppm            | 5002000 ppm           | 100 ppm              |
| Humidity               | 0.0100.0 %             | 0.090.0 %            | 10.0100.0 %           | 10.0 %               |
| TVOC ppm               | 0.0030.00 ppm          | 0.0028.00 ppm        | 2.0030.00 ppm         | 2.00 ppm             |
| CO <sub>2</sub> EQ     | 4002000 ppm            | 09900 ppm            | 50010000 ppm          | 100 ppm              |
| TVOC μg/m <sup>3</sup> | 03000 µg/m3            | 09900 µg/m3          | 10010000 μg/m3        | 100 µg/m3            |
| PM (all) 2*            | 0500 µg/m3             | 0480 µg/m3           | 20500 μg/m3           | 20 μg/m3             |

Таблицу 1 - Предельные значения выходных сигналов

1\*) Предельные значения в градусах Цельсия и Фаренгейта являются взаимозависимыми, так что изменение одного предела контролируемого параметра повлечет за собой изменение пределов другого контролируемого параметра.

2\*) Параметры PM2.5, PM2.5, hour (с усреднением за час) и PM2.5 day (с усреднением за сутки) используют одни и те же предельные значения. Параметры PM10, PM10 hour (с усреднением за час) и PM10 day (с усреднением за сутки) используют одни и те же предельные значения.

Изменение одного предельного значения повлечет за собой изменение пределов двух других контролируемых параметров

4) Для выхода из меню «Outputs» (Выходы) нажмите *Exit* (Выход).

• Перейдите к пункту меню *Exit* (Выход) и нажмите (К) для возврата в меню настроек либо удерживайте кнопку (К) нажатой для возврата в основной вид.

# ШАГ 5. СМЕЩЕНИЕ

Функция настройки смещения позволяет производить калибровку в полевых условиях. Этот функционал необходим в ситуациях, где существует потребность в ежегодной калибровке

1) Нажмите 🕅 для входа в меню настройки.

2) Выберите Offset (Смещение).

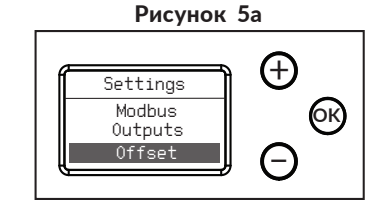

Рисунок 4с

C02

Outputs

Out4 TVOC ug/m3

(+)

6к)

3) Выберите величину смещения для каждого контролируемого параметра.

• Для перемещения в меню «Offset»

(Смещение) и между предельными значениями используйте кнопки 🕁 и —. Выберите нужный контролируемый параметр и задайте предельные значения, нажав кнопку ок.

См. таблицу 2, «Предельные значения смещения».

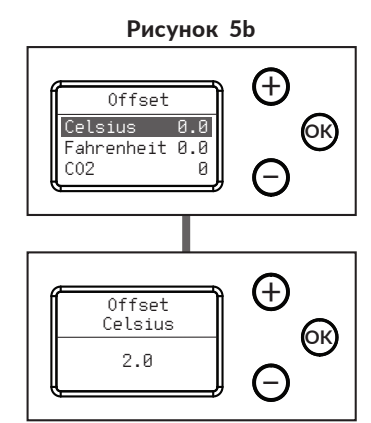

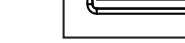

Out3

Exit

### СМЕЩЕНИЕ продолжение

| Таолицу 2 - предельные значения смещения |                              |  |  |
|------------------------------------------|------------------------------|--|--|
| Контролируемый параметр                  | Предельное значение          |  |  |
| Celsius 1*                               | ±5.0 °C                      |  |  |
| Fahrenheit 1*                            | ±9.0 °F                      |  |  |
| CO <sub>2</sub>                          | ±200 ppm                     |  |  |
| Humidity                                 | ±10.0 %                      |  |  |
| TVOC ppm                                 | ±3.00 ppm                    |  |  |
| CO <sub>2</sub> EQ                       | ±200 ppm                     |  |  |
| TVOC ug/m <sup>3</sup> <sup>2*</sup>     | ±1000 μg/m3                  |  |  |
| PM <sup>3*</sup>                         | 0.302.00 (offset multiplier) |  |  |

#### Таблицу 2 - Предельные значения смещения

- 2\*) Смещение общего содержания ЛОС (TVOC) в µg/m<sup>3</sup>также влияет на значение показателя IAQ (качество внутреннего воздуха), которое основывается на величине TVOC.
- 3\*) Смещение содержания взвешенных частиц (PM) также влияет на значение показателя IAQ (качество внутреннего воздуха), которое основывается на величине PM.

4) Для выхода из меню «Offset» (Смещение) нажмите Exit (Выход).

 Перейдите к пункту меню Exit (Выход) и нажмите ок для возврата в меню настроек либо удерживайте кнопку ок нажатой для возврата в основной вид.

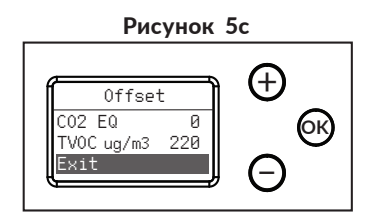

### ШАГ 6. ВИД ИНФОРМАЦИИ

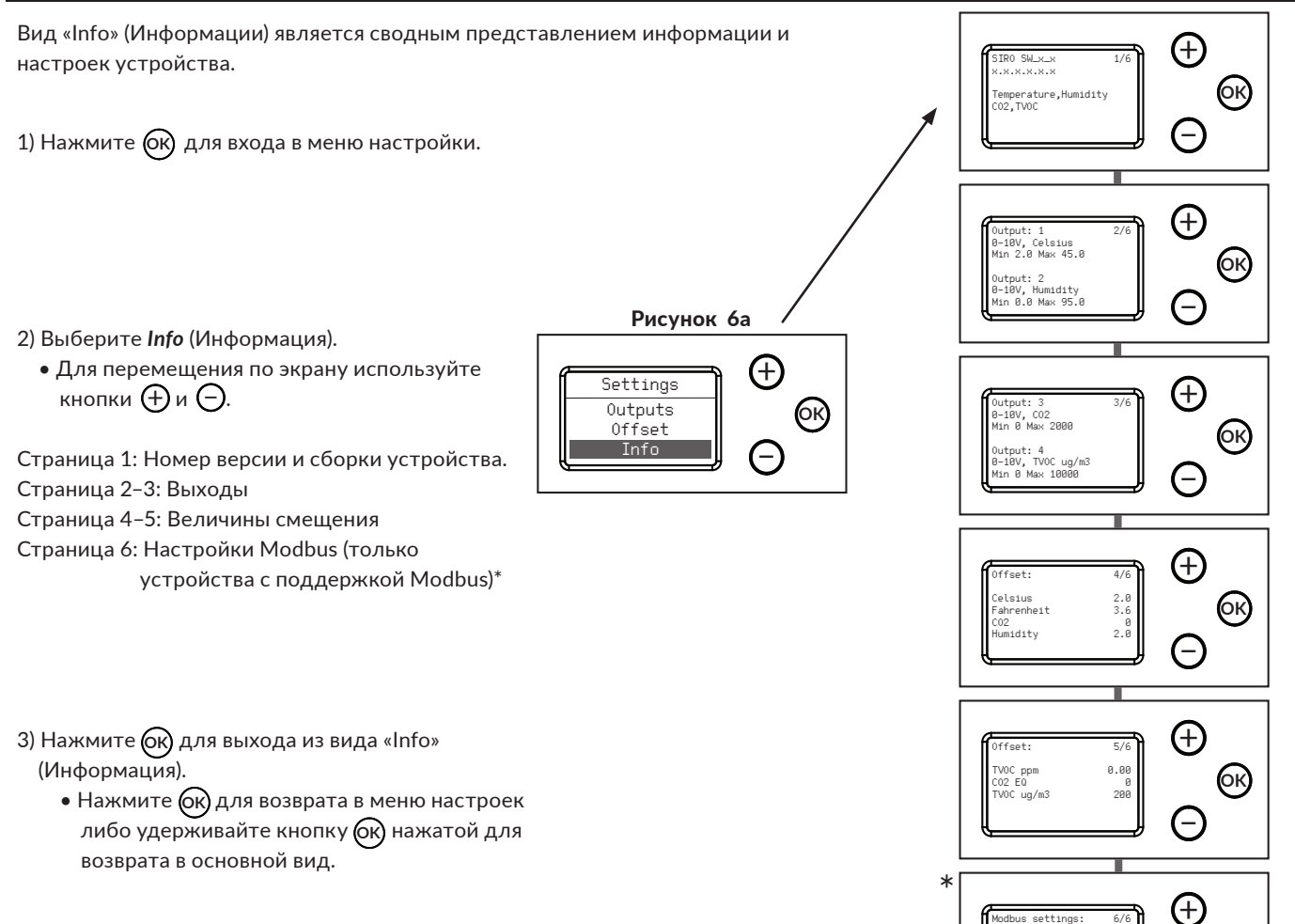

6к)

960

<sup>1\*)</sup> Предельные значения в градусах Цельсия и Фаренгейта являются взаимозависимыми, так что изменение одного предела контролируемого параметра повлечет за собой изменение пределов другого контролируемого параметра.

# ИНФОРМАЦИЯ О КОНТРОЛИРУЕМЫХ ПАРАМЕТРАХ

| Контролируемый<br>параметр       | Текст в<br>пользовательском<br>интерфейсе Siro | Описание                                                                                                  | Единица<br>измерения |
|----------------------------------|------------------------------------------------|----------------------------------------------------------------------------------------------------|----------------------|
| T (Temperature)                  | Celsius                                        | Температура                                                                                               | °C                   |
|                                  | Fahrenheit                                     | Температура                                                                                               | °F                   |
| rH (Relative humidity)           | Humidity                                       | Относительная влажность                                                                                   | %rH                  |
| CO <sub>2</sub> (Carbon dioxide) | CO2                                            | Концентрация двуокиси углерода                                                                            | ppm                  |
| VOC (Volatile Organic            | TVOC ppm                                       | Общая концентрация летучих органических соединений                                                        | ppm                  |
| Compounds)*                      | TVOC ug/m3                                     | Общая концентрация летучих органических соединений                                                        | μg/m3                |
|                                  | CO2 EQ                                         | Значение концентрации летучих органических соединений, преобразованное в эквивалент по CO <sub>2</sub>    | ppm                  |
|                                  | IAQ                                            | Показатель качества внутреннего воздуха на основании концентрации TVOC в µm/m³, см. таблицу 4             | 1-5,<br>смайлик      |
| PM (Particulate Matter)          | PM2.5 hour                                     | Концентрация твердых частиц диаметром до 2,5 µm, усредненная за период в 1 h                              | µg/m3                |
|                                  | PM10 hour                                      | Концентрация твердых частиц диаметром до 10 µm, усредненная за период в 1 h                               | µg/m3                |
|                                  | PM2.5 day                                      | Концентрация твердых частиц диаметром до 2,5 µm, усредненная за период в 24 h                             | µg/m3                |
|                                  | PM10 day                                       | Концентрация твердых частиц диаметром до 10 µm, усредненная за<br>период в 24 h                           | µg/m3                |
|                                  | PM1                                            | Мгновенная концентрация твердых частиц диаметром до 1 μm                                                  | µg/m3                |
|                                  | PM2.5                                          | Мгновенная концентрация твердых частиц диаметром до 2,5 μm                                                | μg/m3                |
|                                  | PM10                                           | Мгновенная концентрация твердых частиц диаметром до 10 μm                                                 | µg/m3                |
|                                  | IAQ                                            | Показатель качества внутреннего воздуха на основании<br>усредненного за час значения РМ2.5, см. таблицу 5 | 1-5,<br>смайлик      |

### Таблицу 3 - Дополнительная информация о контролируемых параметрах

\*Сенсор VOC (ЛОС) настроен на типовую для качества внутреннего воздуха смесь 22 VOC согласно определению, данному Mølhave et al. (1997)

#### Таблицу 4 - Уровни общего содержания ЛОС (TVOC)

| Показатель IAQ по TVOC |                |                  |  |
|------------------------|----------------|------------------|--|
| Уровень<br>IAQ         | TVOC [μg/m3]   | Качество воздуха |  |
| 1                      | <300           | Очень хорошее    |  |
| 2                      | 300 - 1 000    | Хорошее          |  |
| 3                      | 1 000 - 3 000  | Среднее          |  |
| 4                      | 3 000 - 10 000 | Плохое           |  |
| 5                      | >10 000        | Очень плохое     |  |

На основании исследования Федерального агентства Германии по охране окружающей среды (UBA).

### Таблицу 5 - Уровни твердых частиц (РМ)

| Показатель IAQ по PM |                          |                  |  |  |
|----------------------|--------------------------|------------------|--|--|
| Уровень<br>IAQ       | PM2.5 1h avg.<br>[μg/m3] | Качество воздуха |  |  |
| 1                    | <25                      | Очень хорошее    |  |  |
| 2                    | 26 - 37                  | Хорошее          |  |  |
| 3                    | 38-50                    | Среднее          |  |  |
| 4                    | 51-75                    | Плохое           |  |  |
| 5                    | >75                      | Очень плохое     |  |  |

На основании исследования Всемирной организации здравоохранения (ВОЗ) и усредненной за час концентрации РМ2.5.